## In Illustrator, open Layers pallet to view and choose template option

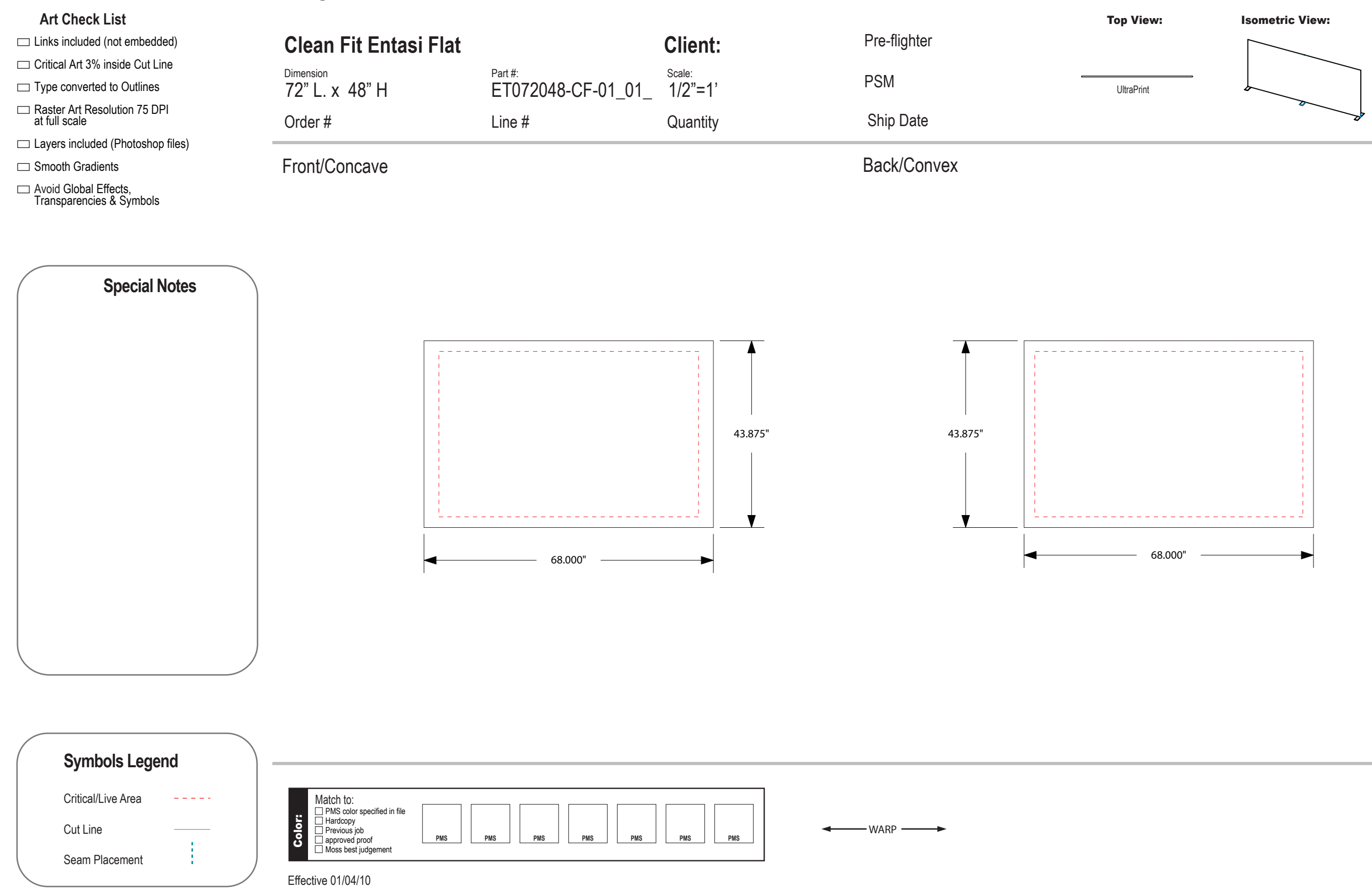

## Instructions for using the **Epic PreDesigned** Graphic Layout Template

- 1. Open the template in Adobe Illustrator
- 2. Open the layers dialog box
- 3. Be sure to only toggle the layer you will be using.
- 4. Place the art into the template. When possible, keep the art within the dashed lines. Place, size and space the art as you would like to see it when printed. For full coverage graphic, add 2" of bleed. See Artwork Preparation Guide for details on art requirements.
- 5. Add PMS color information to the color blocks at the bottom of the layout.
- 6. Add any needed notes to the Special Notes section on the left side of the layout.
- 7. Save the file in PDF format with the following settings-

Layers included (Photoshop files) Smooth Gradients Avoid Global Effects, Transparencies & Symbols